# ecoSolys

Guia de Instalação Rápida Módulo de comunicação Wi-Fi Elite-S Elite Web-Box

## Características do Equipamento

O módulo de comunicação Wi-Fi Elite-S pode ser configurado de duas formas: pelo Bluetooth ou pelo Wi-Fi. As duas formas serão especificadas a seguir.

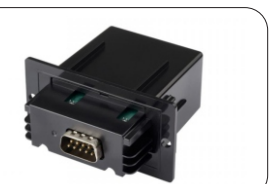

## Instalação

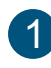

Desligue o inversor, pela chave seccionadora CC e pelo disjuntor CA.

Remova a placa metálica da parte inferior do inversor, retirando os dois parafusos.

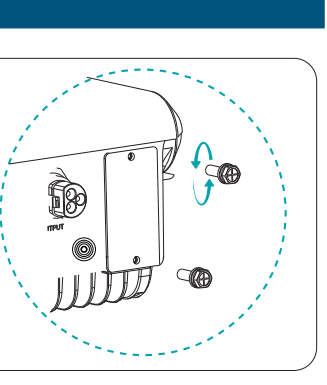

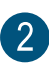

3

Retire o módulo Wi-fi da embalagem e encaixe a parte exposta no terminal DB9.

Coloque os dois parafusos e confira se a conexão está firme.

Ligue novamente o inversor (para início da configuração pode estar ligado pelo CC ou pelo CC e CA).

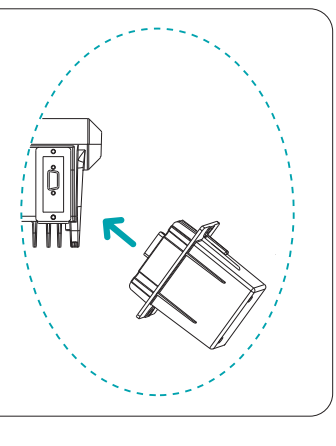

Baixe e abra o aplicativo de monitoramento ecoSolys e selecione BUSCAR DISPOSITIVO. Deixe o Bluetooth e o GPS do celular ligados. Clique em BLExxxx para carregar as informações do inversor.

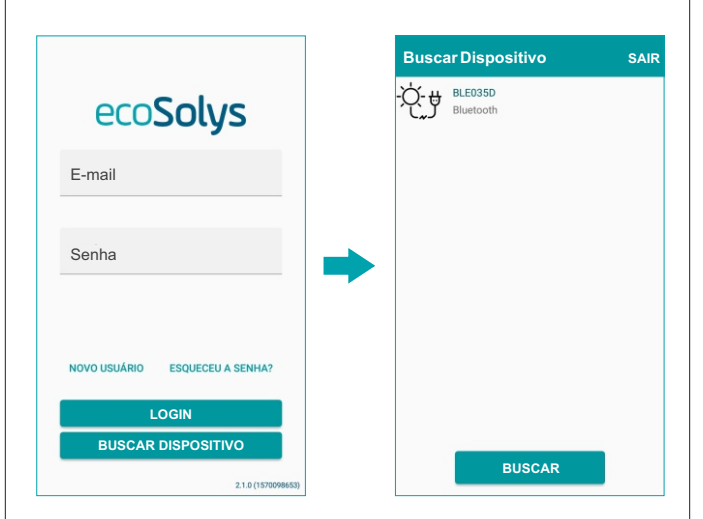

ATENÇÃO! Antes de iniciar a configuração pelo Bluetooth ou pelo Wi-Fi, ajuste a data e a hora do inversor, clicando no menu lateral esquerdo ➡Configurações ➡ Data e hora.

Retorne à tela inicial clicando no menu lateral esquerdo **Dados Gerais.** 

## Configuração do Wi-Fi

Opçã

### **Opção 1:** Configuração pelo Bluetooth

| 1                                                                                                   | $\equiv$ BLE035D C                                                                |  |  |
|----------------------------------------------------------------------------------------------------|-----------------------------------------------------------------------------------|--|--|
| Clique na seta do ítem <b>Rede Wi-Fi</b> , e                                                        | Conectividade                                                                     |  |  |
|                                                                                                    | Rede WI-FI D                                                                      |  |  |
|                                                                                                    | BLE035D                                                                           |  |  |
|                                                                                                    | Entre com as configurações da rede                                                |  |  |
| Selecione a rede de internet desejada,<br>digite a senha e clique em SALVAR.                        | Nome da Rede                                                                      |  |  |
| Clique no botão C <sup>e</sup> para atualizar.                                                      | Senha                                                                             |  |  |
| <b>OBS:</b> Para iOS é necessário digitar o nome da rede.                                           |                                                                                   |  |  |
|                                                                                                    |                                                                                   |  |  |
|                                                                                                    | SALVAR                                                                            |  |  |
|                                                                                                    | VOLTAR                                                                            |  |  |
| <b>Opção 2:</b> Configuração pelo Wi-Fi                                                             |                                                                                   |  |  |
| Abra a lista das redes Wi-Fi do<br>pré-configuradas, clique em Es<br>também desabilite os dados mór | celular/notebook, caso haja redes<br>quecer Rede. Se estiver no celular,<br>veis. |  |  |

| WI-FI     WI-FI Direct     AVANÇADO       ATIVADO     Image: Comparison of the start of the start of the sta | Conecte na rede <b>MyWIFI</b> .<br>Se for solicitada senha para<br>conectar, coloque <b>12345678</b> .                                                                                                    |
|----------------------------------------------------------------------------------------------------|----------------------------------------------------------------------------------------------------|
| Abra o navegador de internet e<br>digite o endereço <b>10.10.100.254</b> .<br>Em <b>Nome de usuário</b> e <b>Senha</b><br>coloque <b>admin</b> .                                                                                                    | 1010.100.254     1     1     1     1     1     1     1     1     1     1     1     1     1     1     1     1     1     1     1     1     1     1     1     1     1     1     1     1     1     1     1     1     1     1     1     1     1     1     1     1     1     1     1     1     1     1     1     1     1     1     1     1     1     1     1     1     1     1     1     1     1     1     1     1     1     1     1     1     1     1     1     1     1     1     1     1     1     1     1     1     1     1     1     1     1     1     1     1     1     1     1     1     1     1     1     1     1     1     1     1     1     1     1     1     1     1     1     1     1     1     1     1     1     1     1     1     1     1     1     1     1     1     1     1     1     1     1     1     1     1     1     1     1     1     1     1     1     1     1     1     1     1     1     1     1     1     1     1     1     1     1     1     1     1     1     1     1     1     1     1     1     1     1     1     1     1     1     1     1     1     1     1     1     1     1     1     1     1     1     1     1     1     1     1     1     1     1     1     1     1     1     1     1     1     1     1     1     1     1     1     1     1     1     1     1     1     1     1     1     1     1     1     1     1     1     1     1     1     1     1     1     1     1     1     1     1     1     1     1     1     1     1     1     1     1     1     1     1     1     1     1     1     1     1     1     1     1     1     1     1     1     1     1     1     1     1     1     1     1     1     1     1     1     1     1     1     1     1     1     1     1     1     1     1     1     1     1     1     1     1     1     1     1     1     1     1     1     1     1     1     1     1     1     1     1     1     1     1     1     1     1     1     1     1     1     1     1     1     1     1     1     1     1     1     1     1     1     1     1     1     1     1     1     1     1     1     1     1     1     1     1     1     1     1     1     1     1     1 |

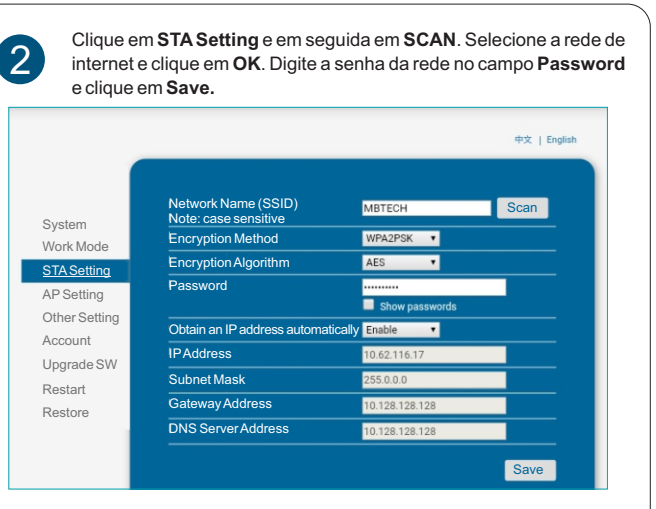

ATENÇÃO! Verifique se a rede possui sinal forte e se a senha está correta.

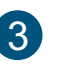

Aparecerá a mensagem de que a configuração foi salva com sucesso.

Em seguida, no menu lateral, clique em Restart - OK.

#### ATENÇÃO! Não clique em outras opções que não estejam listadas neste manual.

| Restart Device                                                                                                    |                                                            |  |
|----------------------------------------------------------------------------------------------------|------------------------------------------------------------|--|
| testart bevice                                                                                                    |                                                            |  |
| Important notice:                                                                                                    |                                                            |  |
| After restart, you will need to re-login the configuration<br>interface. It is recommended to restart after connecting a |                                                            |  |
|                                                                                                    | configurations. Restart will interrupt the network for a v |  |
| short period, are you sure to restart now?                                                                               |                                                            |  |
|                                                                                                    |                                                            |  |
|                                                                                                    |                                                            |  |
| OK Back                                                                                                    |                                                            |  |
|                                                                                                    |                                                            |  |

## Cadastro do Inversor no Aplicativo

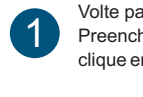

Volte para a tela inicial do aplicativo e clique em NOVO USUÁRIO. Preencha os dados e clique em CRIAR CADASTRO, em seguida clique em VOLTAR e faça login.

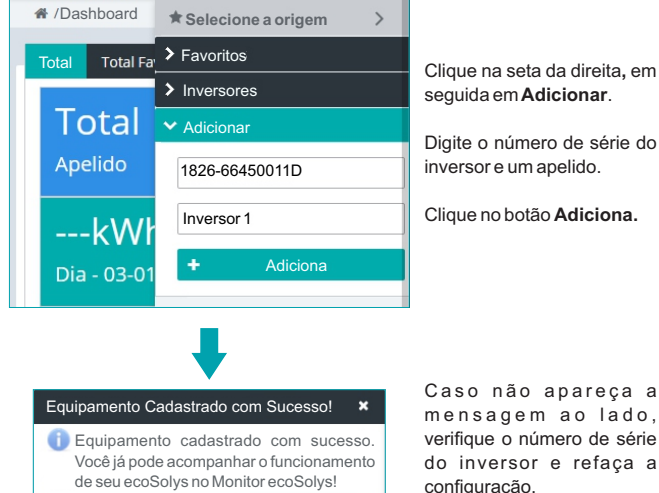

Caso não apareça a mensagem ao lado, verifique o número de série do inversor e refaça a configuração.

#### **OBSERVAÇÃO**

O número de série do inversor fica na etiqueta lateral do mesmo, junto ao código de barras.

SN: 1826-66450011D Exemplo Modelo Elite-S

Se preferir, pode adicionar o número de série pelo site: www.monitor.ecosolys.com.br

Indicador LED

|                                                                                                    | LED                                                                                      |       |                                                                                                    |
|----------------------------------------------------------------------------------------------------|------------------------------------------------------------------------------------------|-------|----------------------------------------------------------------------------------------------------|
| Status                                                                                                    | Branco                                                                                   | Verde | Ação                                                                                                    |
| Desligado                                                                                                    | 0                                                                                        | 0     | <ol> <li>Desligue o inversor, retire o<br/>módulo Wi-Fi e conecte<br/>novamente. Ligue o inversor e<br/>reconfigure-o com a internet;</li> <li>Confira se a chave<br/>seccionadora do inversor está<br/>no modo LIGADO;</li> <li>Certifique-se de que há<br/>irradiação solar suficiente para<br/>que o inversor possa iniciar.</li> </ol>                                                                                                    |
| Iniciando                                                                                                    | 0                                                                                        | •     | Operação normal.                                                                                                    |
| Comunicando                                                                                                    | •                                                                                        | •     | Operação normal.                                                                                                    |
| Falha no módulo wi-fi                                                                                                    | 0                                                                                        | *     | <ol> <li>Desligue o inversor, retire o<br/>módulo Wi-Fi e conecte<br/>novamente. Ligue o inversor e<br/>reconfigure-o com a internet;</li> </ol>                                                                                                    |
| Falha na conexão com o<br>modem de internet                                                                                                    | *                                                                                        | 0     | <ol> <li>Confira se o nome da rede e a<br/>senha correspondem ao que<br/>está configurado no modem de<br/>internet;</li> <li>Confira se a rede de internet<br/>está com boa intensidade e<br/>com acesso à internet;</li> <li>Certifique-se de que a<br/>quantidade de equipamentos<br/>conectados ao modem de<br/>internet não ultrapassa seu<br/>limite;</li> <li>Verifique se o modem está<br/>habilitado para a frequência de<br/>2,4 GHz.</li> </ol> |
| Inversor não envia dados<br>há mais de 30 min                                                                                                    | *                                                                                        | •     | <ol> <li>Verifique se o módulo Wi-Fi<br/>está bem firme no encaixe;</li> <li>Reinicie o inversor.</li> </ol>                                                                                                    |
| Falha na conexão com o servidor <ul> <li>★</li> <li>★</li> <li>Confira se está com com accesso</li> <li>Confira se está com com accesso</li> <li>Con accesso</li> <li>Con accesso</li> <li>Con acceso</li></ul> | 1. Confira se a rede de internet<br>está com boa intensidade e<br>com acesso à internet: |       |                                                                                                    |
|                                                                                                    | •                                                                                        | 0     | 2. Confira se o servidor e o<br>modem estão com a porta 80<br>(protocolo TCP) liberada:                                                                                                    |
|                                                                                                    | •                                                                                        | *     | 3. Reinicie o modem de<br>internet.                                                                                                    |

Nota: 

 Aceso
 Apagado
 Piscando

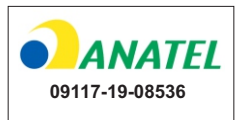

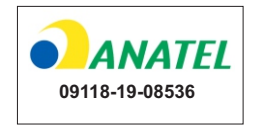

Resolução Anatel 680/2017 - "Este equipamento não tem direito à proteção contra interferência prejudicial e não pode causar interferência em sistemas devidamente autorizados".

Para maiores informações acesse nosso site, ou entre em contato com o suporte técnico:

www.ecosolys.com.br (41) 3056-8511 suporte@ecosolys.com.br

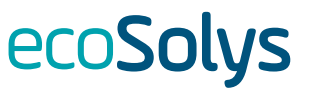